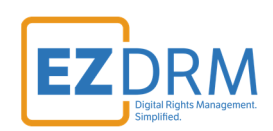

# **EZDRM Integration Nimble Streamer**

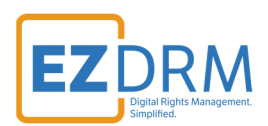

### **Table of Contents**

| Introduction                 | 3 |
|------------------------------|---|
| EZDRM Configuration Settings | 3 |
| EZDRM setup                  | 3 |
| Additional Information       | 6 |

Version 1.0

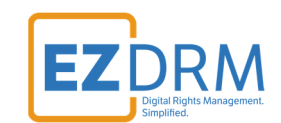

#### Introduction

For more in-depth instructions for the Nimble Streamer DRM Integration with EZDRM visit:

https://wmspanel.com/nimble/drm

#### **EZDRM Configuration Settings**

Nimble can encrypt content with Google Widevine, Apple FairPlay and Microsoft Playready using EZDRM key servers.

Watch step-by-step tutorial: <u>https://www.youtube.com/watch?v=bDlliYpBlbM</u> showing the setup of Nimble Streamer with EZDRM Widevine for live, DVR and VOD.

Follow instructions for Step 1 Nimble Streamer through Step 2 Subscribe and License and Step 3 Configure DRM Settings.

#### **EZDRM Setup**

To configure DRM Protection using **drm.conf** file on Nimble, utilize the following steps to update the parameters:

1. Login to the Nimble Instance and navigate to **drm.conf**:

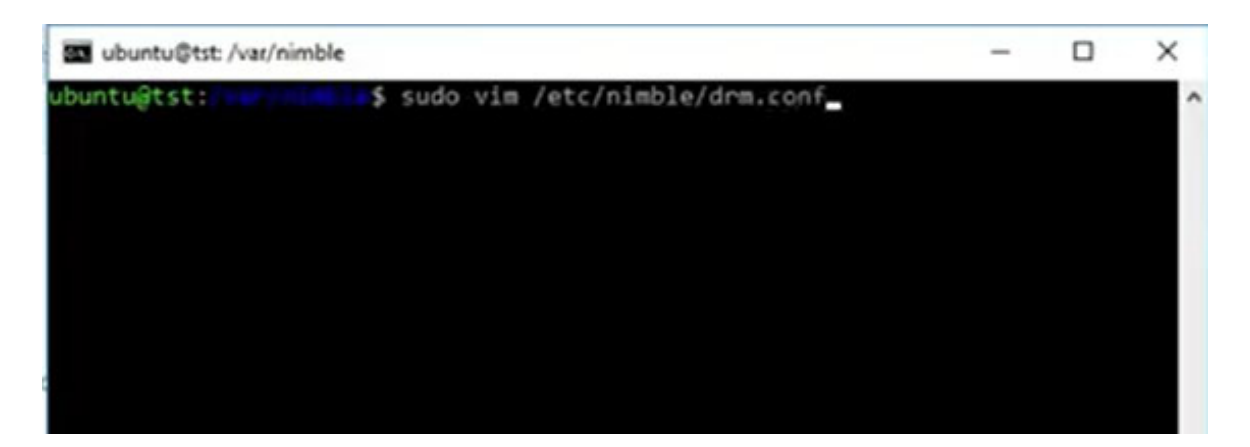

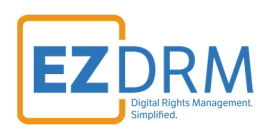

2. Enable DRM by modifying the following parameters:

```
drm {
    application = Stream_drm
    type = ezdrm
    user = EZDRM USERNAME
    password = EZDRM ACCOUNT PASSWORD
    content_id = Channel1-10
}
```

| Parameter   | Description                                            |
|-------------|--------------------------------------------------------|
| user        | EZDRM username                                         |
| Password    | EZDRM password                                         |
| content_id* | *ResourceID (optional value – if not specified it will |
|             | auto-generate)                                         |
|             |                                                        |
|             | Channel1-10                                            |
|             |                                                        |
|             | Note: For applications with the same content_id, all   |
|             | channels with the same Content ID will use the same    |
|             | Key ID and can share persistent licensing.             |
|             |                                                        |
|             | For example, if Application.live.2 utilizes the same   |
|             | content_id for Channels 1-10, they have the same Key   |
|             | ID allowing a persistent license.                      |

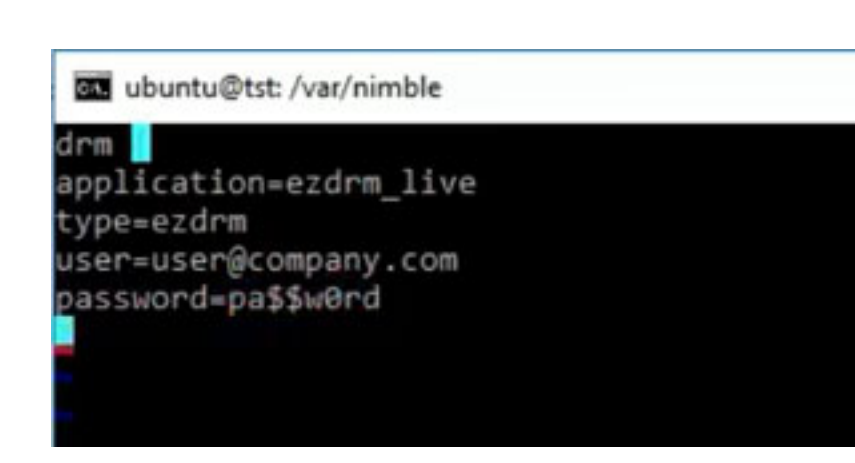

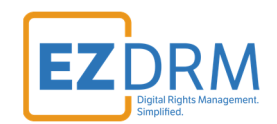

3. Once DRM settings are applied, use the Nimble instance to apply the new settings:

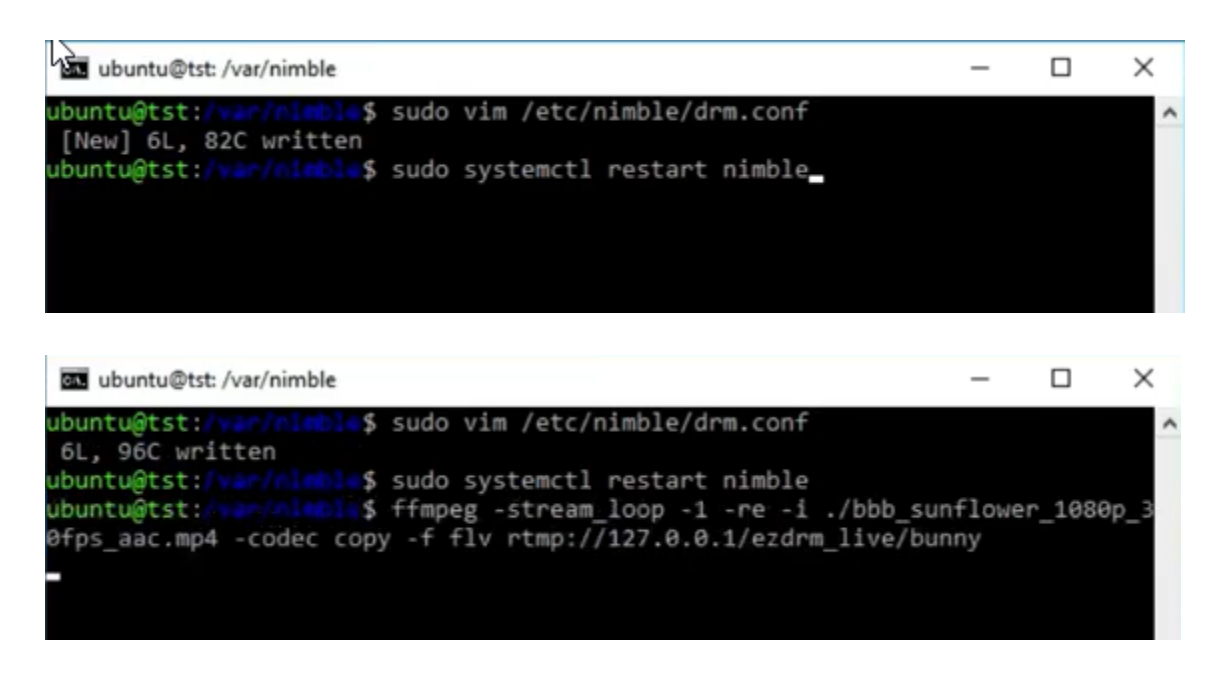

For details on Testing Playback, review the documentation provided at <a href="https://www.ezdrm.com">https://www.ezdrm.com</a> > Resources > Documentation > EZDRM Testing Playback.

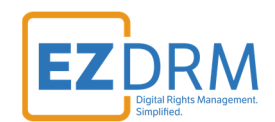

## **Additional Information**

For additional questions and comments please contact: <a href="mailto:simplify@ezdrm.com">simplify@ezdrm.com</a>